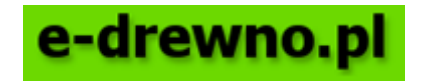

# Prezentacja i udostępnianie wyników sprzedaży drewna

Ver. 04

Zespół zadaniowy do spraw budowy, utrzymania i rozwoju elektronicznego systemu sprzedaży drewna w Lasach Państwowych

styczeń 2018

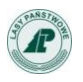

# A. Wprowadzenie

Na stronie głównej aplikacji e-drewno znajduje się łącze do raportów, które prezentują wyniki prowadzonych w aplikacji e-drewno aukcji. Prezentacja wyników prowadzona jest na dwa sposoby:

- a) Raport ze sprzedaży PGL LP prezentacja szczegółowych danych w układzie tabelarycznym
- b) Raport okresowy prezentacja danych w formie wykresów
- 1) Dostępność danych
  - a) Raport ze sprzedaży PGL LP dane dostępne są wyłącznie dla zalogowanych użytkowników aplikacji e-drewno.
  - b) Raport okresowy dane ogólnodostępne
- 2) Aktualność danych zastosowany podział aukcji na "zwykłe" i "systemowe" determinuje metodę aktualizowania danych. Aktualizacja bieżąca danych dotyczących aukcji systemowych odbywa się tylko w okresie, w jakim są one prowadzone, włącznie z okresem w jakim możliwe jest składanie odwołań.
  - a) Raport ze sprzedaży PGL LP
    - prezentowane dane dotyczą wyników sprzedaży na dzień poprzedni
    - użytkownik samodzielnie definiuje zakres prezentowanych danych
  - b) Raport okresowy
    - Raporty generowane są automatycznie 10 dnia każdego miesiąca
    - Poszczególne raporty dotyczą okresu 12 miesięcy dla aukcji zwykłych podział miesięczny, dla aukcji systemowych raport prezentuje dane z dwóch ostatnio przeprowadzonych procedur systemowych.
    - Brak raportu dla konkretnej grupy handlowej oznacza, że nie został on jeszcze zatwierdzony do publikacji

## B. Lokalizacja raportów

Link do obu rodzajów raportów umieszczony jest na stronie głównej serwisu e-drewno.pl w formie linku tekstowego dla Raportu ze sprzedaży PGL LP oraz w formie linku graficznego dla "Raportu okresowego"

| e-drewno.pl                                                         | Pałstwowe Gospodarstwo Leśne<br>Lasy Fałstwowe<br>Dymiszja Generalna Lasów Pałstwowych<br>ul. drojęcka 127<br>02 124 Vietszwa                                                                                                    |                       |                     |           |                  | 9       | K 💶 Zal    | loguj się > |
|---------------------------------------------------------------------|----------------------------------------------------------------------------------------------------|-----------------------|---------------------|-----------|------------------|---------|------------|-------------|
| jesteś w:                                                           | Strona główna K                                                                                                    | Komunikaty 🐔          | Aukcje 🐐 Sł         | lowniki 🔻 | Rejestracja      | Pomoc   | Skocz do N | lr aukcji   |
| 10:03:16 e-drewno » giełda »                                        |                                                                                                    |                       | N                   |           |                  |         |            |             |
| Pytania i odpowiedzi                                                | Witamy                                                                                                    |                       | - /                 | [ wy      | /bierz rodzaj au | kcji —— |            |             |
| Czym jest e-drewno?                                                 | Witamy w serwisie aukcyjnym Lasów Państwowych www.e-drewno.pl                                                                                                    |                       |                     |           | ukcje e-drewno   |         |            |             |
| Polityka prywatności i bezpieczeństwo                               | (MOME)                                                                                                    |                       | _/_ ۲               |           |                  |         |            |             |
| Jak kunować?                                                        | Informujemy, że zgodnie z <u>Decyzją nr 321 Dyrektora Generalnego Lasów Państwowych z dnia 18 grudnia 2017 r. (znak: ZM.800.4</u>                                                                                                    | .44.2017) w sprav     | wie aktualizacji    |           |                  |         |            |             |
| Regulamin                                                           | Regulaminu aukcji internetowych w aplikacji "e-drewno" na rynku uzupelnień oraz w ramach systemowego wykorzystania aplikacji "e<br>procedura akceptacji zaktualizowanego regulaminu, [data utw. 01.01.2018]                                                                                                    | 'e-drewno" urucho     | omona została       |           |                  |         |            |             |
| Nie pamiętasz hasła?                                                | Informujemy, że wszyscy zarejestrowani w serwisie e-drewno użytkownicy mogą również korzystać z serwisu szkoleniowego, dostępnego pod adresem http://www.com/actional-actional-actiona | ttp://szkol.e-drewno. | .pl, który działa w | ,         |                  |         |            |             |
| Kontakt                                                             | identyczny sposób jak aktualna wersja serwisu e-drewno. Złożenie oferty w serwisie szkoleniowym nie wiąże zadnej ze stron.                                                                                                    |                       |                     |           |                  |         |            |             |
|                                                                     | <ul> <li>W servisie nie ma możliwości wycofania aktywnych ofert. W związku z powyższym należy dochować szczególnej staranności przy ich składaniu. Za złożeni nie poposza odnowiedzialności.</li> </ul>                                                                                                    | nie omylkowej oferty  | Lasy Państwowe      |           |                  |         |            |             |
| Raporty                                                             | Weralka wasi araz informaria a problemach w funkcionowaniu popujeu wasu aufewano ol provinu kionować boznaćrađnja da administratorów w Daj                                                                                                    | añstwa indoostkach    | (nadlośnichuach)    |           |                  |         |            |             |
| Raport ze sprzedaży PGL LP                                          | macierzystych-                                                                                                    | ansevo jeunosauci.    | (Insurealistavour)  |           |                  |         |            |             |
| Raport okresowy                                                     |                                                                                                    |                       |                     |           |                  |         |            |             |
|                                                                     |                                                                                                    |                       |                     |           |                  |         |            |             |
| Instrukcja dla klientów - udostępnianie wyników<br>sprzedaży drewna |                                                                                                    |                       |                     |           |                  |         |            |             |

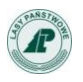

# C. Raport ze sprzedaży PGL LP

- 1. Jeżeli nie jesteśmy zalogowani, po kliknięciu w link tekstowy na stronie głównej zostaniemy poproszeni o zalogowanie się.
- 2. W kolejnych krokach dokonujemy selekcji danych według następującej kolejności:
  - a) wybór RDLP
  - b) wybór nadleśnictw(a)
  - c) wybór gatunku
  - d) wybór grupy handlowej
  - e) określenie zakresu dat max 366 dni
  - f) generowanie raportu

W wyborze gatunków oraz grup handlowych można wybrać dane dotyczące również gatunków i grup już nie obowiązujących.

| Archiwalne gatunki                 | Archiwalne grupy handlowe        |  |  |  |  |  |  |  |
|------------------------------------|----------------------------------|--|--|--|--|--|--|--|
| 🔲 iglaste                          | Drewno wielkowymiarowe - dłużyce |  |  |  |  |  |  |  |
| SO.C - sosna czarna                | WS_SLUPY                         |  |  |  |  |  |  |  |
| SO.WE - sosna wejmutka             | W_SKLEJKA_2                      |  |  |  |  |  |  |  |
| SO/MD - sosna/modrzew              | W_WA0_3                          |  |  |  |  |  |  |  |
| SW/JD - świerk/jodła               | W_WBC0_12                        |  |  |  |  |  |  |  |
| 🔲 liściaste                        | W_WC0_12                         |  |  |  |  |  |  |  |
| BST - brzost                       | W_WC0_23                         |  |  |  |  |  |  |  |
| CZR - czereśnia                    | Drewno wielkowymiarowe - kłody   |  |  |  |  |  |  |  |
| LES - leszczyna                    | W_WAK_23                         |  |  |  |  |  |  |  |
| LISC_MIEKK - drewno liściaste mięk | W_WAK_3                          |  |  |  |  |  |  |  |
| LISC_TWARD - drewno liściaste twa  | W_WBCK_23                        |  |  |  |  |  |  |  |
| ORZ - orzech                       | W_WCK_12                         |  |  |  |  |  |  |  |
|                                    | W_WCK_23                         |  |  |  |  |  |  |  |
|                                    |                                  |  |  |  |  |  |  |  |

3. Zakres prezentowanych danych

W nagłówku raportu zamieszczona jest informacja o zakresie dat dla jakiego zdefiniowano dane. Kolumny raportu:

- a) Nazwa RDLP
- b) Nazwa jednostki
- c) Grupa handlowo-gatunkowa
- d) Masa wystawiona
- e) Masa sprzedana
- f) Najniższa wygrywająca cena sortymentu reprezentatywnego
- g) Średnia cena sortymentu reprezentatywnego

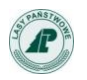

- h) Najwyższa wygrywająca cena sortymentu reprezentatywnego
- i) Średnia cena m3 sortymentu reprezentatywnego
- j) % zmian średniej ceny (sortymentu reprezentatywnego) w stosunku do poprzednich 4 tygodni, w przypadku aukcji systemowych tytuł kolumny to % zmian średniej ceny (reprezentatywnego) w stosunku do poprzednich aukcji systemowych"

Sposób wyliczania "% zmiany ceny":

- a) Obliczenie średniej ceny ważonej masą okresu bieżącego ŚREDNIA CENA BIEZACA
- b) Obliczenie średniej ceny ważonej dla okresu poprzedniego ŚREDNIA CENA POPRZEDNIA
- c) Obliczenie przyrostu ceny wg. wzoru:

#### (ŚREDNIA CENA BIEZACA – ŚREDNIA CENA POPRZEDNIA)

-----\* 100 SREDNIA CENA POPRZEDNIA

– Raport ze sprzedaży PGL LP (na dzień poprzedni) —

| Raport ze sprzedaż | y                                  |                                 |                    |                   |                                                 | • |
|--------------------|------------------------------------|---------------------------------|--------------------|-------------------|-------------------------------------------------|---|
| Raport ze sprzedaż | y w aplikacji e-drewno za okres 20 | 017-12-01 do 2017-12-           | 31 (aukcje e-      | drewno)           |                                                 |   |
| Nazwa RDLP         | Nazwa jednostki                    | Grupa<br>handlowo-<br>gatunkowa | Masa<br>wystawiona | Masa<br>sprzedana | Najniższa<br>wygrywając:<br>cena sort.<br>repr. |   |
| RDLP Białystok     | Nadleśnictwo Augustów              | W_STANDARD SO                   | 130                | 30                | 2                                               |   |
| RDLP Białystok     | Nadleśnictwo Bielsk                | W_STANDARD SW                   | 200                | 200               | 2:                                              |   |
| RDLP Białystok     | Nadleśnictwo Czarna Białostocka    | W_STANDARD SO                   | 272                | 130               | 1!                                              | Ξ |
| RDLP Białystok     | Nadleśnictwo Ełk                   | W_STANDARD SO                   | 1 310              | 720               | 21                                              |   |
| RDLP Białystok     | Nadleśnictwo Ełk                   | W_WAB0_23 SO                    | 90                 | 90                | 21                                              |   |
| RDLP Białystok     | Nadleśnictwo Giżycko               | W_STANDARD SO                   | 308                | 0                 |                                                 |   |
| RDLP Białystok     | Nadleśnictwo Giżycko               | W_STANDARD SW                   | 98                 | 0                 |                                                 |   |
| RDLP Białystok     | Nadleśnictwo Głęboki Bród          | W_STANDARD SO                   | 650                | 400               | 2'                                              |   |
| RDLP Białystok     | Nadleśnictwo Głęboki Bród          | W_WAB0_23 SO                    | 116                | 30                | 3(                                              |   |
| RDLP Białystok     | Nadleśnictwo Łomża                 | W_STANDARD SO                   | 23                 | 23                | 21                                              |   |
| RDLP Białystok     | Nadleśnictwo Maskulińskie          | W_WAB0_23 SO                    | 1 196              | 250               | 2!                                              |   |
| RDLP Białystok     | Nadleśnictwo Olecko                | W_STANDARD MD                   | 109                | 90                | 2                                               |   |
| RDLP Białystok     | Nadleśnictwo Olecko                | W_STANDARD SO                   | 1 000              | 1 000             | 2'                                              |   |
| RDLP Białystok     | Nadleśnictwo Olecko                | W_STANDARD SW                   | 1 000              | 1 000             | 2'                                              |   |
| RDLP Białystok     | Nadleśnictwo Płaska                | W_STANDARD SO                   | 30                 | 0                 |                                                 |   |
| RDLP Białystok     | Nadleśnictwo Płaska                | W_WAB0_23 SO                    | 160                | 160               | 2!                                              |   |
| RDLP Białystok     | Nadleśnictwo Pomorze               | W_STANDARD SO                   | 1 054              | 402               | 2'                                              |   |
| RDLP Białystok     | Nadleśnictwo Pomorze               | W_WAB0_23 SO                    | 382                | 148               | 2!                                              |   |
| RDLP Białystok     | Nadleśnictwo Pomorze               | W_STANDARD SW                   | 100                | 90                | 2'                                              |   |
| RDLP Białystok     | Nadleśnictwo Rudka                 | W_STANDARD SO                   | 400                | 400               | 21                                              |   |
| RDLP Białystok     | Nadleśnictwo Supraśl               | W_STANDARD MD                   | 23                 | 23                | 21                                              | Ŧ |
| •                  |                                    |                                 |                    |                   | 4                                               |   |

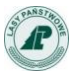

## 4. Zapisywanie raportu

Raport posiada standardowe opcje wydruku i zapisu danych do pliku w formacie PDF, Word lub Excel.

| Raport ze sprzed | aży                   |                                       |                              |                    |                   | ,                                      |
|------------------|-----------------------|---------------------------------------|------------------------------|--------------------|-------------------|----------------------------------------|
| Paport to cortad |                       |                                       |                              |                    |                   |                                        |
| Rapon ze spizeu  | aży w a               | plikacji e-drewno za okres 20         | )17-12-01 do 2017-12-3       | 1 (aukcje e-       | drewno)           |                                        |
| Nazwa RDLP       |                       | Nazwa jednostki                       | Grupa<br>handlowo-           | Masa<br>wystawiona | Masa<br>sprzedana | Najniższa<br>wygrywająca<br>cena sort. |
|                  |                       |                                       | gatunkowa                    | -                  |                   | repr.                                  |
| RDLP Białystok   | Ekspor                | tuj raport                            |                              |                    | ×                 | 2                                      |
| RDLP Białystok   |                       |                                       |                              |                    |                   | 2                                      |
| RDLP Białystok   | Format                | eksportu: Excel 💌                     |                              |                    |                   | 1                                      |
| RDLP Białystok   |                       |                                       |                              |                    |                   | 2                                      |
| DLP Białystok    | <ul> <li>W</li> </ul> | szystkie strony 💿 Bieżąca strona      | O Strony:                    |                    |                   | 2                                      |
| RDLP Białystok   | (Wpr                  | owadź numer strony i/lub zakres stron | I. Przykład: 1-6 lub 1,3,6 ) |                    |                   |                                        |
| RDLP Białystok   |                       | -                                     |                              |                    |                   |                                        |
| RDLP Białystok   | 0.                    |                                       | <u> </u>                     |                    |                   | 2                                      |
| RDLP Białystok   | A                     | Itomatyczny ORzeczywisty rozmiar      | Dopasuj do całej stror       | ту                 |                   | 3                                      |
| RDLP Białystok   |                       |                                       |                              |                    |                   | 2                                      |
| RDLP Białystok   |                       |                                       |                              | ок                 | Anuluj            | 2                                      |
| RDLP Białystok   |                       |                                       |                              |                    |                   | 2                                      |
| RDLP Białystok   | Na                    | dleśnictwo Olecko                     | W_STANDARD SO                | 1 000              | 1 000             | 2                                      |
| RDLP Białystok   | Na                    | dieśnictwo Olecko                     | W_STANDARD SW                | 1 000              | i 000             | 2                                      |
| RDLP Białystok   | Na                    | dleśnictwo Płaska                     | W_STANDARD SO                | 30                 | 0                 |                                        |
| RDLP Białystok   | Na                    | dleśnictwo Płaska                     | W_WAB0_23 SO                 | 160                | 160               | 2                                      |
| RDLP Białystok   | Na                    | dleśnictwo Pomorze                    | W_STANDARD SO                | 1 054              | 402               | 2                                      |
| RDLP Białystok   | Na                    | dleśnictwo Pomorze                    | W_WAB0_23 SO                 | 382                | 148               | 2                                      |
| DLP Białystok    | Na                    | dleśnictwo Pomorze                    | W_STANDARD SW                | 100                | 90                | 2                                      |
| DLP Białystok    | Na                    | dleśnictwo Rudka                      | W_STANDARD SO                | 400                | 400               | 2                                      |
| DDLD Dialuctok   | INa                   | dleśnictwo Supraśl                    | IW STANDARD MD               | 23                 | 23                | 2                                      |

## D. Raport okresowy

- 1. Raporty generowane są automatycznie, bez udziału użytkownika i są ogólnie dostępne.
- 2. Do wyboru (po przejściu za pomocą kliknięcia w odnośnik graficzny na stronie głównej) są opublikowane raporty, uwzględniające:
  - a) Rodzaj aukcji
  - b) Rok i miesiąc
  - c) Grupę handlowo gatunkową
- 3. Dostępne są tylko raporty za ostatni miesiąc.

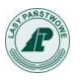

|  | Rodzaj aukcji                   | Aukcje e-drewno | • |  |  |  |  |  |
|--|---------------------------------|-----------------|---|--|--|--|--|--|
|  | Zatwierdzone rap                | orty okresowe   |   |  |  |  |  |  |
|  | 2018-01 BK - buk W_STANDARD     |                 |   |  |  |  |  |  |
|  | 2018-01 BRZ - brzoza S_S2A      |                 |   |  |  |  |  |  |
|  | 2018-01 BRZ - brzoza W_STANDARD |                 |   |  |  |  |  |  |
|  | 2018-01 DB - dąb S_S2A          |                 |   |  |  |  |  |  |
|  | 2018-01 DB - dąb V              | V_STANDARD      |   |  |  |  |  |  |
|  | 2018-01 OL - olcha              | W_STANDARD      |   |  |  |  |  |  |
|  | 2018-01 SO - sosna              | S_S2A           |   |  |  |  |  |  |
|  | 2018-01 SO - sosna              | S_S2B_GD        |   |  |  |  |  |  |
|  | 2018-01 SO - sosna              | S_S2B_GK        |   |  |  |  |  |  |
|  | 2018-01 SO - sosna              | WK_STANDARD     |   |  |  |  |  |  |
|  | 2018-01 SO - sosna              | W_STANDARD      |   |  |  |  |  |  |
|  | 2018-01 SW - świer              | rk S_S2A        |   |  |  |  |  |  |
|  | 2018-01 SW - świer              | rk WK_STANDARD  |   |  |  |  |  |  |
|  | 2018-01 SW - świer              | rk W_STANDARD   |   |  |  |  |  |  |

- 4. Na wykresie zaprezentowane są dane dla wybranej grupy handlowo-gatunkowej obrazujące:
  - a) Masę wystawioną
  - b) Masę sprzedaną
  - c) Najniższą cenę sortymentu reprezentatywnego
  - d) Średnią cenę sortymentu reprezentatywnego
  - e) Najwyższą cenę sortymentu reprezentatywnego
- 5. Wygląd raportu okresowego

Raport opatrzony jest tytułem zawierającym nazwę grupy handlowo-gatunkowej. Dane prezentowane są w kolumnach, w podziale na ostatnich 12 miesięcy. Raport składa się z dwóch wykresów. Górny wykres prezentuje uzyskaną w aukcjach cenę średnią. Są to ceny sortymentu reprezentatywnego danej grupy handlowej. Dolny wykres (w formie słupków) prezentuje masy drewna: wystawioną i sprzedaną. Pod wykresem słupkowym umieszczono wspólną dla obu wykresów oś czasu zawierająca podział na miesiące. W stopce raportu umieszczono datę jego publikacji.

W przypadku raportu okresowego z aukcji systemowych dane prezentowane są w dwóch kolumnach dotyczących dwóch ostatnio przeprowadzonych procedur systemowych.

Przykładowy raport okresowy ze sprzedaży na aukcjach zwykłych:

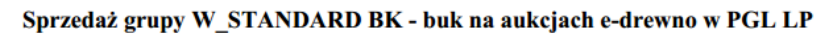

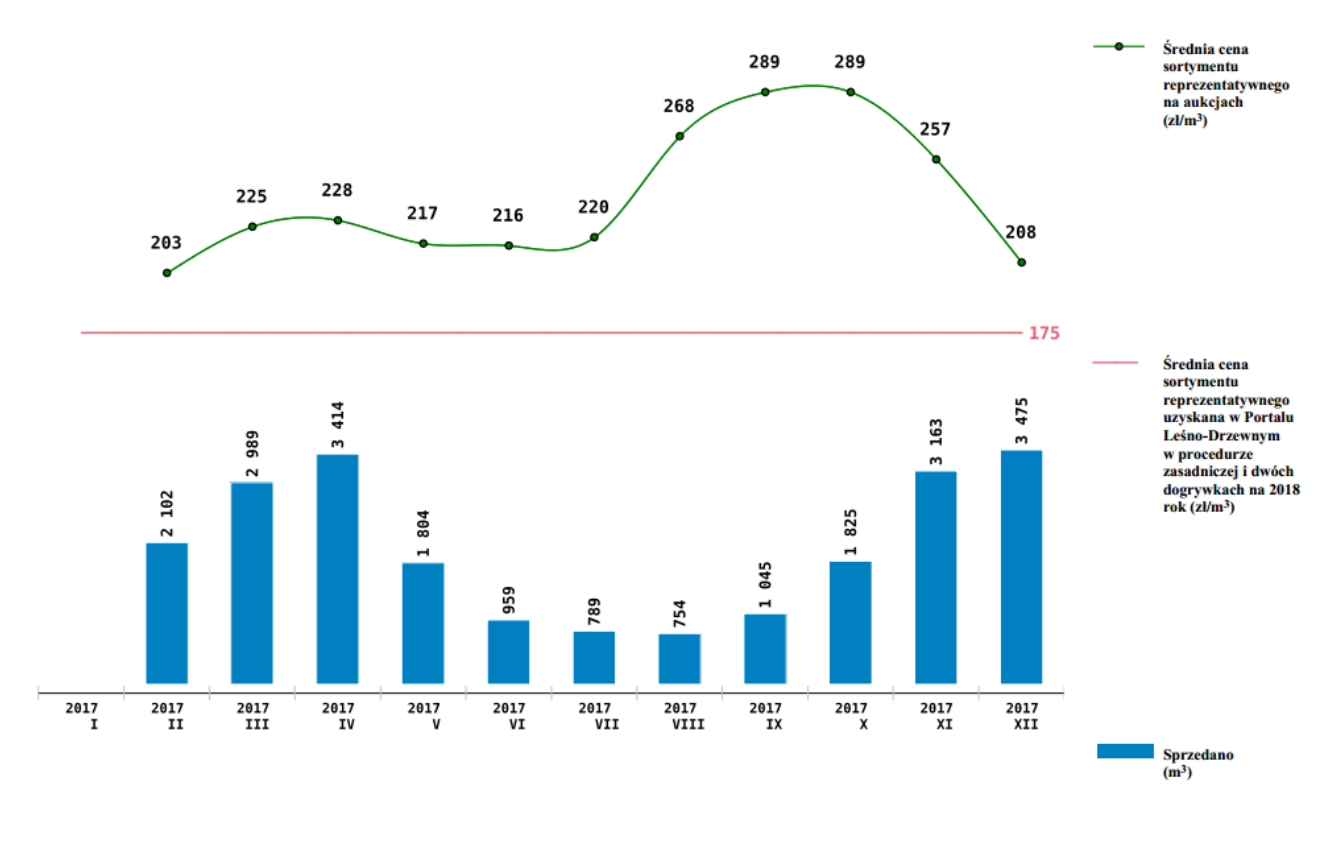

Udostępniono: 2018-01-10 08:00:59

Zmiana danych prezentowanych we wcześniej udostępnionym raporcie (aktualizacja raportu) może nastąpić w wyniku uwzględnienia wycofanej lub unieważnionej aukcji zakończonej, której wyniki obejmuje zakres danych tego raportu.

6. Raporty okresowe zapisywane są w formie plików pdf i nie podlegają edycji.